## Comment renouveler son adhésion en ligne ?

La personne référente de votre structure, le contact technique pour Plante & Cité, peut procéder au renouvellement en ligne. Chaque contact technique recevra l'avis de renouvellement par mail. Vous êtes le contact technique ? Suivez la procédure ci-dessous.

1

Rendez-vous sur www.plante-et-cite.fr, cliquez sur l'icône « Connexion adhérent » en haut à droite et connectez-vous avec votre identifiant (adresse mail) et votre mot de passe (cliquez sur «mot de passe oublié» si besoin - un mot de passe est envoyé immédiatement par mail)

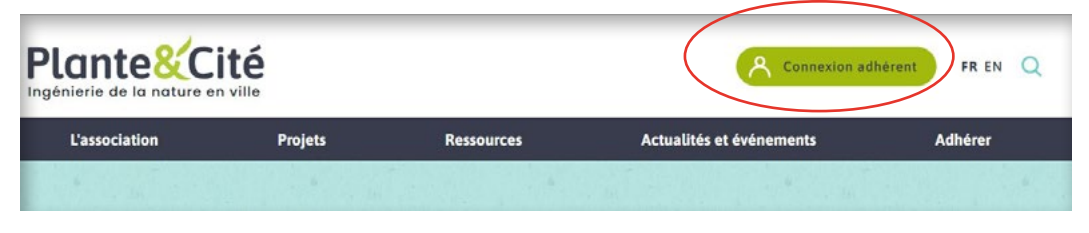

2 Une fois connecté, cliquez sur votre espace adhérent et allez dans la rubrique « MES ADHESIONS »

**3** Dans la rubrique « MES ADHESIONS » : cliquez sur « RENOUVELER L'ADHÉSION » Si vous souhaitez éditer un devis pour instruire la demande en interne cliquez sur «EDITER UN DEVIS».

NB : le devis est réalisé sur la base des informations de la dernière adhésion validée. Si votre tranche tarifaire a changé, merci de nous contacter pour la mise à jour du devis.

| HISTORIOUE DE | S ADHÉSIONS |                                |                                |
|---------------|-------------|--------------------------------|--------------------------------|
| Année         | Statut      | N                              | Iontant *                      |
| 2015          | Validé      | 0                              | 00€                            |
| 2014          | Validé      | 0.                             | 00€                            |
| 2014          | Valide      | 0.<br>ésion en cours, réel pou | .00 €<br>r une adhésion validé |

- 4 Après avoir cliqué sur « RENOUVELER L'ADHESION » vérifiez les informations de votre demande de renouvellement d'adhésion : confirmez ou demandez la modification de la tranche tarifaire, précisez le mode de paiement et indiquez si nous devons attendre un bon de commande avant d'éditer la facture.
- 5 Cliquez sur « ENREGISTRER MA DEMANDE »
- 6 Vous recevrez un courriel de Plante & Cité confirmant la prise en compte de votre demande de renouvellement.
- 7 Vous recevrez un courriel dès que votre facture sera disponible. Vous pourrez la télécharger en ligne sur www.plante-et-cite.fr, dans votre espace personnel, dans la rubrique « MES ADHESIONS » (Historique des adhésions).

## Comment renouveler son adhésion en ligne ?

La personne référente de votre structure, le contact technique pour Plante & Cité, peut procéder au renouvellement en ligne. Chaque contact technique recevra l'avis de renouvellement par mail. Vous êtes le contact technique ? Suivez la procédure ci-dessous.

Rendez-vous sur www.plante-et-cite.fr, cliquez sur l'icône « Connexion adhérent » en haut à droite et connectez-vous avec votre identifiant (adresse mail) et votre mot de passe (cliquez sur «mot de passe oublié» si besoin - un mot de passe est envoyé immédiatement par mail)

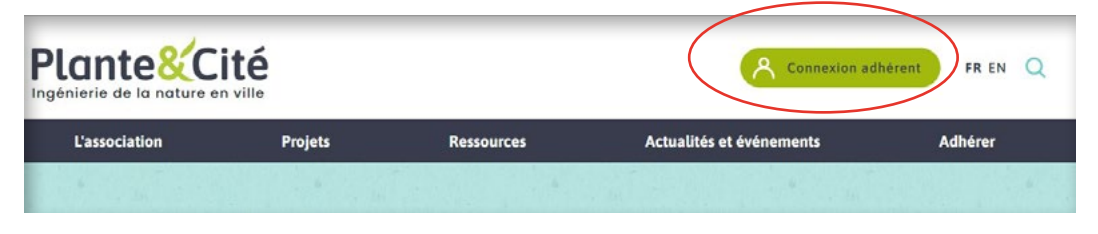

2 Une fois connecté, cliquez sur votre espace adhérent et allez dans la rubrique « MES ADHESIONS »

**3** Dans la rubrique « MES ADHESIONS » : cliquez sur « RENOUVELER L'ADHÉSION » Si vous souhaitez éditer un devis pour instruire la demande en interne cliquez sur «EDITER UN DEVIS».

1

NB : le devis est réalisé sur la base des informations de la dernière adhésion validée. Si votre tranche tarifaire a changé, merci de nous contacter pour la mise à jour du devis.

| HISTORIQUE DI | ES ADHÉSIONS |   |           |
|---------------|--------------|---|-----------|
| Année         | Statut       | N | Iontant * |
| 2015          | Validé       | 0 | .00€      |
| 2014          | Validé       | 0 | .00 €     |

- 4 Après avoir cliqué sur « RENOUVELER L'ADHESION » vérifiez les informations de votre demande de renouvellement d'adhésion : confirmez ou demandez la modification de la tranche tarifaire, précisez le mode de paiement et indiquez si nous devons attendre un bon de commande avant d'éditer la facture.
- 5 Cliquez sur « ENREGISTRER MA DEMANDE »
- 6 Vous recevrez un courriel de Plante & Cité confirmant la prise en compte de votre demande de renouvellement.
- 7 Vous recevrez un courriel dès que votre facture sera disponible. Vous pourrez la télécharger en ligne sur www.plante-et-cite.fr, dans votre espace personnel, dans la rubrique « MES ADHESIONS » (Historique des adhésions).

## **COMMENT RENOUVELER SON ADHÉSION EN LIGNE ?**

La personne référente de votre structure, le contact technique pour Plante & Cité, peut procéder au renouvellement en ligne. Chaque contact technique recevra l'avis de renouvellement par mail. Vous êtes le contact technique ? Suivez la procédure ci-dessous.

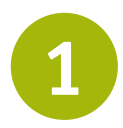

Rendez-vous sur www.plante-et-cite.fr, cliquez sur l'icône « ESPACE PERSONNEL » en haut à droite et connectez-vous avec votre identifiant (adresse mail) et votre mot de passe (cliquez sur «mot de passe oublié» si besoin - un mot de passe est envoyé immédiatement par mail)

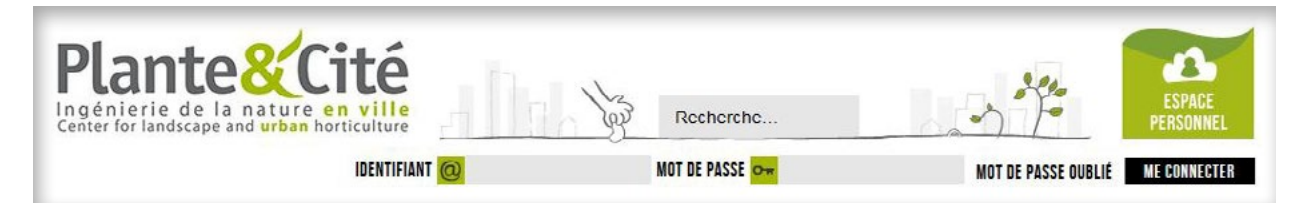

Une fois connecté, cliquez sur «MON COMPTE» et allez dans la rubrique « MES ADHESIONS »

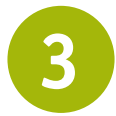

Dans la rubrique « MES ADHESIONS » : cliquez sur « RENOUVELER L'ADHÉSION »

Si vous souhaitez éditer un devis pour instruire la demande en interne cliquez sur «EDITER UN DEVIS».

*NB* : le devis est réalisé sur la base des informations de la dernière adhésion validée. Si votre tranche tarifaire a changé, merci de nous contacter pour la mise à jour du devis.

| HISTORIQUE DE     | S ADHÉSIONS            |                          |                          |
|-------------------|------------------------|--------------------------|--------------------------|
| Année             | Statut                 | N                        | Iontant *                |
| 2015              | Validé                 | 0                        | .00 €                    |
| 2014              | Validé                 | 0                        | .00 €                    |
| Montant indicatif | pour une demande d'adh | ésion en cours, réel pou | ir une adhésion validée. |

Après avoir cliqué sur « RENOUVELER L'ADHESION » vérifiez les informations de votre demande de renouvellement d'adhésion : confirmez ou demandez la modification de la tranche tarifaire, précisez le mode de paiement et indiquez si nous devons attendre un bon de commande avant d'éditer la facture.

Cliquez sur « ENREGISTRER MA DEMANDE »

Vous recevrez un courriel de Plante & Cité confirmant la prise en compte de votre demande de renouvellement.

7

**Vous recevrez un courriel dès que votre facture sera disponible.** Vous pourrez la télécharger en ligne sur www.plante-et-cite.fr, dans votre espace personnel, dans la rubrique « MES ADHESIONS » (*Historique des adhésions*).

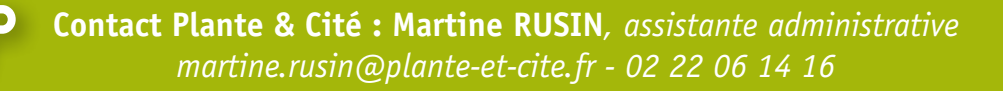

## **COMMENT RENOUVELER SON ADHÉSION EN LIGNE ?**

La personne référente de votre structure, le contact technique pour Plante & Cité, peut procéder au renouvellement en ligne. Chaque contact technique recevra l'avis de renouvellement par mail. Vous êtes le contact technique ? Suivez la procédure ci-dessous.

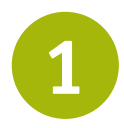

Rendez-vous sur www.plante-et-cite.fr, cliquez sur l'icône « ESPACE PERSONNEL » en haut à droite et connectez-vous avec votre identifiant (adresse mail) et votre mot de passe (cliquez sur «mot de passe oublié» si besoin - un mot de passe est envoyé immédiatement par mail)

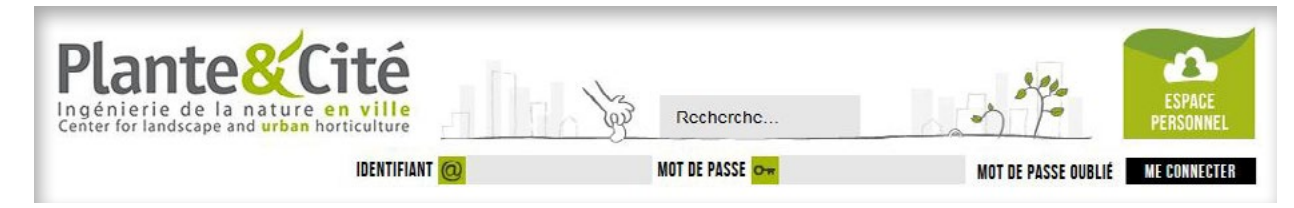

Une fois connecté, cliquez sur «MON COMPTE» et allez dans la rubrique « MES ADHESIONS »

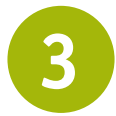

Dans la rubrique « MES ADHESIONS » : cliquez sur « RENOUVELER L'ADHÉSION »

Si vous souhaitez éditer un devis pour instruire la demande en interne cliquez sur «EDITER UN DEVIS».

*NB* : le devis est réalisé sur la base des informations de la dernière adhésion validée. Si votre tranche tarifaire a changé, merci de nous contacter pour la mise à jour du devis.

| HISTORIQUE DE     | S ADHÉSIONS            |                          |                          |
|-------------------|------------------------|--------------------------|--------------------------|
| Année             | Statut                 | N                        | Iontant *                |
| 2015              | Validé                 | 0                        | .00 €                    |
| 2014              | Validé                 | 0                        | .00 €                    |
| Montant indicatif | pour une demande d'adh | ésion en cours, réel pou | ir une adhésion validée. |

Après avoir cliqué sur « RENOUVELER L'ADHESION » vérifiez les informations de votre demande de renouvellement d'adhésion : confirmez ou demandez la modification de la tranche tarifaire, précisez le mode de paiement et indiquez si nous devons attendre un bon de commande avant d'éditer la facture.

Cliquez sur « ENREGISTRER MA DEMANDE »

Vous recevrez un courriel de Plante & Cité confirmant la prise en compte de votre demande de renouvellement.

7

**Vous recevrez un courriel dès que votre facture sera disponible.** Vous pourrez la télécharger en ligne sur www.plante-et-cite.fr, dans votre espace personnel, dans la rubrique « MES ADHESIONS » (*Historique des adhésions*).

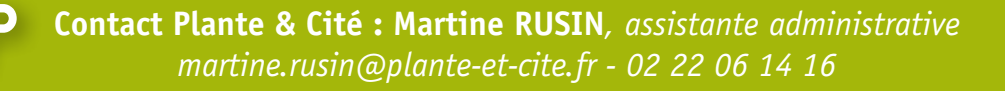